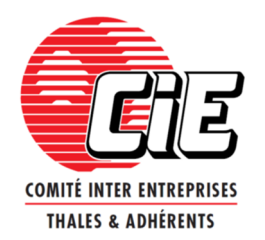

# **TUTORIEL PARENT**

DU

# LOGICIEL D'INSCRIPTION AUX SEJOURS DE VACANCES DU CIE THALES & ADHERENTS

Site du CIE : <u>www.cie-thales.net</u>

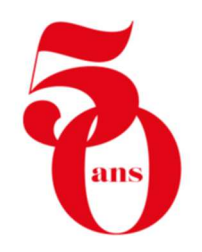

TUTO PARENT

# Les inscriptions aux séjours du CIE se dématérialisent !

## Le nouveau logiciel d'inscription du CIE Thales & Adhérents permet aux familles de :

- Créer leur « compte parent »,
- Formuler les souhaits de séjour,
- Suivre la procédure d'affectation,
- Accéder aux convocations

Dorénavant, grâce au logiciel d'inscription toutes les étapes et les informations relatives aux séjours de votre enfant seront regroupées sur votre « compte parent ».

## **IMPORTANT : Votre CSE de rattachement reste votre unique interlocuteur.**

Votre CSE de rattachement :

- Valide vos inscriptions
- Définit les tarifs,
- Définit les modalités de subvention, de facturation et de règlement.

## Table des matières

| 1. | Connexion au logiciel inscription | 5    |
|----|-----------------------------------|------|
| 2. | Création du Compte parent         | 6    |
| 3. | Modification du profil parent     | 9    |
| 4. | Création et gestion d'un souhait  | . 13 |
| 5. | Phases d'attente d'affectation    | . 22 |
| 6. | Affectations et liste d'attente   | . 23 |
| 7. | Convocations et blogs             | .24  |

### 1. Connexion au logiciel inscription

- Allez sur le site du CIE : <u>www.cie-thales.net</u>
- Si c'est la première fois que vous vous connectez, créez votre « compte parent »
- Si vous avez déjà un compte, allez sur Se connecter

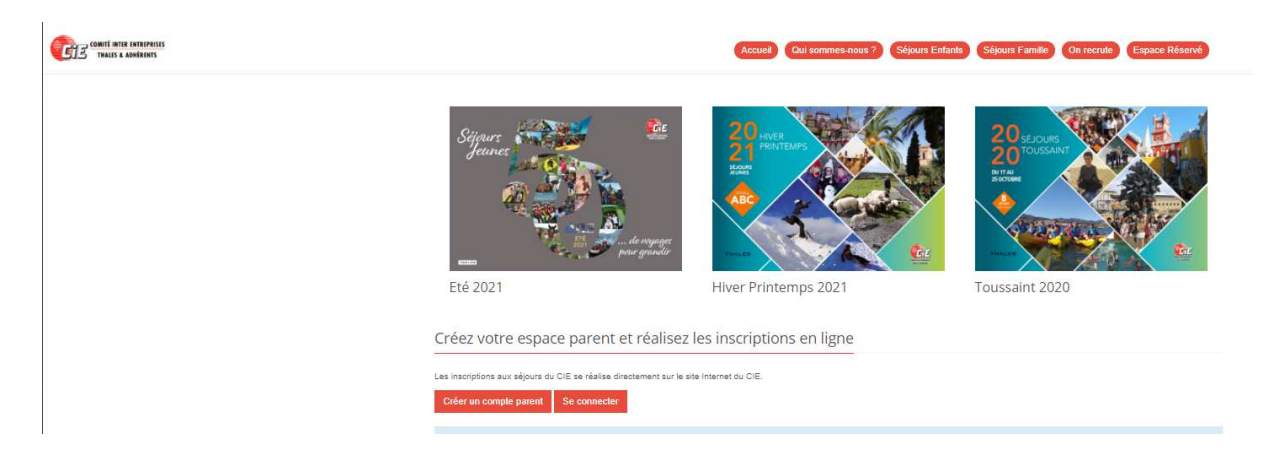

• Cliquer sur « Créer un compte parent » :

| ٠ |  |  |
|---|--|--|

| -                              | -                                                           |                                        |                                                  | -                                                        |  |
|--------------------------------|-------------------------------------------------------------|----------------------------------------|--------------------------------------------------|----------------------------------------------------------|--|
| TAPE 1. INFOS PARENT           | <b>ETAPE 2.</b> VALIDATION EMAIL                            | ETAPE 3. VOTRE NUMÉRO PORTABLE         | <b>ETAPE 4. VALIDATION PORTABLE</b>              | ETAPE 5. CRÉATION DE VOTRE COMPTE                        |  |
| récisez nous qui vous êtes     | Validons votre email grâce à un code envoyé à votre adresse | Indiquez nous votre numéro de portable | Validons votre numéro de portable grâce à un SMS | Dernière étape ! création de votre compte                |  |
|                                |                                                             |                                        |                                                  |                                                          |  |
|                                |                                                             |                                        |                                                  |                                                          |  |
| ETAPE 1. INFO                  | S PARENT                                                    |                                        |                                                  |                                                          |  |
| Nom du responsable légal *     |                                                             |                                        | Les inscriptions aux séjours                     | du CIE,                                                  |  |
| BIDULE                         |                                                             |                                        | se dématérialisent !                             |                                                          |  |
| Prénom *                       |                                                             |                                        | CRÉEZ VOTRE COMPTE PERSONNEL                     |                                                          |  |
| Truc                           |                                                             |                                        |                                                  |                                                          |  |
| Email *                        |                                                             |                                        | A Pour être sûr(e) de recevoir tous nos emails   | ajoutez sejour@cle-thales.net à votre carnet d'adresses. |  |
| truc.bidule@yopmail.com        |                                                             |                                        | ••                                               |                                                          |  |
| Indiquez votre email personnel |                                                             |                                        | Un compte pour toute la familie, inso            | rivez vos enfants, consultez les convocations            |  |
| Mot de passe *                 |                                                             |                                        |                                                  |                                                          |  |
|                                |                                                             |                                        | Un compte sécurisé pour vos donnée               | es personnelles                                          |  |
| 8 caractères minimum           |                                                             |                                        | _                                                |                                                          |  |
| Confirmation du mot de passe * |                                                             |                                        | Indiquez vos téléphones et mails per             | sonnels pour être joignable pendant les séjours          |  |
|                                |                                                             |                                        |                                                  |                                                          |  |
|                                |                                                             |                                        |                                                  |                                                          |  |
| Suivant                        |                                                             |                                        |                                                  |                                                          |  |

Vous pourrez suivre la progression de la création de votre compte sur les pictogrammes du haut de page :

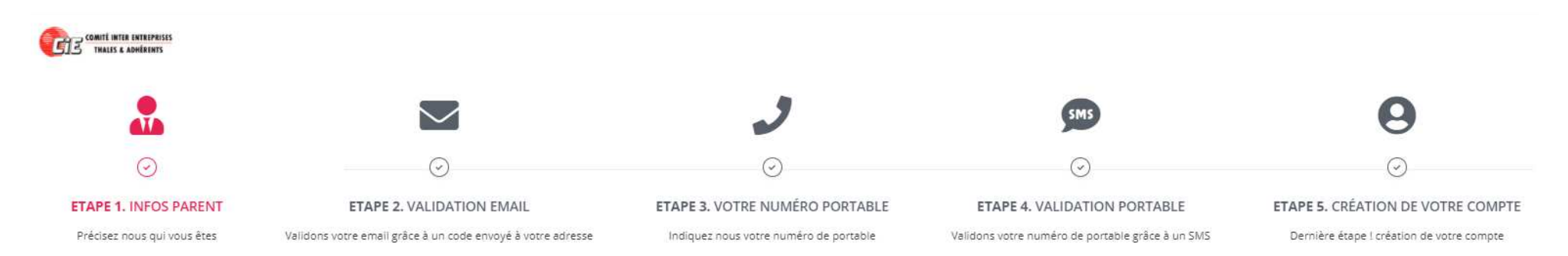

### • Renseignement des coordonnées personnelles

ATTENTION : Soyez vigilant de compléter les « INFOS PARENTS » avec vos coordonnées personnelles (numéros de téléphones et adresses mail) afin de rester joignable lors des séjours.

| -                              | -                                                                                | -                                      |                                      | -                                               | -                                                               |   |  |
|--------------------------------|----------------------------------------------------------------------------------|----------------------------------------|--------------------------------------|-------------------------------------------------|-----------------------------------------------------------------|---|--|
| ETAPE 1. INFOS PARENT          | ETAPE 2. VALIDATION EMAIL                                                        | ETAPE 3. VOTRE NUMÉRO PORTABLE         | ETAPE 4. VAL                         | IDATION PORTABLE                                | ETAPE 5. CRÉATION DE VOTRE COMPTE                               |   |  |
| Précisez nous qui vous êtes    | Validons votre email grâce à un code envoyé à votre adresse                      | Indiquez nous votre numéro de portable | Validons votre numér                 | o de portable grâce à un SMS                    | Dernière étape ! création de votre compte                       |   |  |
|                                |                                                                                  |                                        |                                      |                                                 |                                                                 |   |  |
|                                |                                                                                  |                                        |                                      |                                                 |                                                                 |   |  |
|                                |                                                                                  |                                        |                                      |                                                 |                                                                 |   |  |
| ETAPE 1. INFO:                 | S PAREN I                                                                        |                                        |                                      |                                                 |                                                                 |   |  |
| Nom du responsable légal *     |                                                                                  |                                        | Les insc                             | riptions aux séiours                            | du CIF                                                          |   |  |
| BIDULE                         |                                                                                  |                                        | se dématérialisent !                 |                                                 |                                                                 |   |  |
| Prénom *                       |                                                                                  |                                        | CRÉEZ VOTRE COMPTE PERSONNEL         |                                                 |                                                                 |   |  |
| Truc                           |                                                                                  |                                        | ]                                    |                                                 |                                                                 |   |  |
| Email *                        |                                                                                  |                                        | A Pour êtr                           | e sûr(e) de recevoir tous nos emails,           | ajoutez <b>sejour@cie-thales.net</b> à votre carnet d'adresses. | × |  |
| truc.bidule@yopmail.com        |                                                                                  |                                        |                                      | Jn compte pour toute la famille, insc           | rivez vos enfants, consultez les convocations                   |   |  |
| Indiquez votre email personnel |                                                                                  |                                        |                                      |                                                 |                                                                 |   |  |
|                                |                                                                                  |                                        | ן 🌓 י                                | In compte sécurisé pour vos donnée              | is personnelles                                                 |   |  |
| 8 caractères minimum           |                                                                                  |                                        |                                      |                                                 |                                                                 |   |  |
| Confirmation du mot de passe * |                                                                                  |                                        | ndiquez vos téléphones et mails pers | sonnels pour être joignable pendant les séjours |                                                                 |   |  |
|                                |                                                                                  |                                        | J                                    |                                                 |                                                                 |   |  |
| Suivant                        |                                                                                  |                                        |                                      |                                                 |                                                                 |   |  |
|                                | Compte existant ? <b>se connecter</b><br>Mot de passe oublié ? <b>renouveler</b> |                                        |                                      |                                                 |                                                                 |   |  |
|                                |                                                                                  |                                        |                                      |                                                 |                                                                 |   |  |

|                                                                                                    |                                                                                                    | 2                                                                              | SMS                                                                                                    | Θ                                                                              |
|----------------------------------------------------------------------------------------------------|----------------------------------------------------------------------------------------------------|--------------------------------------------------------------------------------|----------------------------------------------------------------------------------------------------|--------------------------------------------------------------------------------|
| $\odot$                                                                                                    | $\odot$                                                                                                    | $\odot$                                                                        | $\odot$                                                                                                    | $\odot$                                                                        |
| ETAPE 1. INFOS PARENT                                                                                                    | ETAPE 2, VALIDATION EMAIL                                                                                                    | ETAPE 3. VOTRE NUMÉRO PORTABLE                                                 | ETAPE 4. VALIDATION PORTABLE                                                                                                    | ETAPE 5. CRÉATION DE VOTRE COMPTE                                              |
| Précisez nous qui vous êtes                                                                                                    | Validons votre email grâce à un code envoyé à votre adresse                                                                                          | Indiquez nous votre numéro de portable                                         | Veildons votre numéro de portable grâce à un SMS                                                                                                    | Dernière étape : création de votre compte                                      |
| ETAPE 2. VALII<br>BIDULE Truc (truc.bidule@yog                                                                                                    | DATION EMAIL                                                                                                    |                                                                                | Les inscriptions aux séjour<br>se dématérialisent !<br>caliz vora courts rescourts.                                                                                                    | s du CIE,                                                                      |
| Code à 6 chiffres reçus par ema                                                                                                    | a •                                                                                                    |                                                                                | A Pour être sûr(e) de recevoir tous nos email                                                                                                    | s, ajoutes sejour@cle-tholes.net à votré cornet d'adresses.                    |
|                                                                                                    |                                                                                                    |                                                                                |                                                                                                    |                                                                                |
| Suiver:                                                                                                    |                                                                                                    |                                                                                | Indiquez la code naço par email                                                                                                    |                                                                                |
| Suivans<br>main a sa internets<br>main a sadesen<br>Votre code de vérification a été envo                                                                                                    | oyé par 5MS : 06 23                                                                                                    |                                                                                | indiquez la code raço par email                                                                                                    | 0                                                                              |
| Constitutes enterensis<br>means a antérens<br>Votre code de vérification a été enve                                                                                                    | nyë par 55/5 : 06 23                                                                                                    | J                                                                              | Indiquez la code raço par email                                                                                                    | Θ                                                                              |
| Calif and intervents<br>main a seriement<br>Votre code de vérification a été enue                                                                                                    | oye par 5MS : 06 23                                                                                                    | <b>)</b><br>©                                                                  | Indiquez la code raço par email                                                                                                    | <b>9</b><br>©                                                                  |
| Suivant<br>sent anterensis<br>main a anterensi<br>Worre code de vérification a été enve<br>Co<br>Co<br>Co<br>Co<br>Co<br>Co<br>Co<br>Co<br>Co<br>Co                                                                                                    | ové per SMS - 06 25                                                                                                    | C<br>ETAPE 3. VOTRE NUMÉRO PORTABLE                                            | Indiquez la code raço par email      Stas      C      ETAPE 4. VALIDATION PORTABLE  Valdoor unre numéro de par email rafae à un Que                                                                                                    | ©<br>ETAPE 5. CRÉATION DE VOTRE COMPTE                                         |
| Suvers<br>men a antéres<br>votre code de vérification a été enve<br>co<br>co<br>votre tode de vérification a été enve<br>co<br>votre tode de vérification a été enve<br>co<br>votre tode de vérification a été enve<br>votre tode de vérification a été enve<br>votre tode de vérification a été enve | eyé par 5545 : 05 23                                                                                                    | C<br>ETAPE 3. VOTRE NUMÉRO PORTABLE<br>Indiquez nous votre numéro de portable  | Indiquez la code raço par email      Stas      C      ETAPE 4. VALIDATION PORTABLE      Validons vibre numéro de portable grâce à un SMS                                                                                                    | ETAPE 5. CRÊATION DE VOTRE COMPTE<br>Dernière étape 1 création de votre compte |
| Survers<br>Rear a contenents<br>Rear a contenents<br>Votre code de vérification a été enue<br>C<br>C<br>TAPE 1, INFOS PARENT<br>récisez nous qui vous êtes<br>ETAPE 4, VALIDAR                                                                                                    | oyé par SMS : 05.23                                                                                                    | CO<br>ETAPE 3. VOTRE NUMÉRO PORTABLE<br>Indiquez nous votre numéro de portable | Indiquez la code raço par email      State     State     Stat | ETAPE S. CRÉATION DE VOTRE COMPTE<br>Dernière étape 1 création de votre compte |
| Suivans<br>canali ans excernsis<br>main a anderers<br>Votre code de vérification a été enve<br>Co<br>CO<br>PAPE 1. INFOS PARENT<br>récisez nous qui vous êtes<br>ETAPE 4. VALIDAR<br>BEDULE Truc, truczbidule@yopma                                                                                   | oyé per SMS : 08.25<br>ETAPE 2. VALIDATION EMAIL<br>Validons votre email grilice à un code envoyé à votre adresse<br>TION PORTABLE<br>sil.com (06.25 | ETAPE 3. VOTRE NUMÉRO PORTABLE<br>Indiquez nous votre numéro de portable       | budguez la code raço par email                                                                                                    | ETAPE S. CRÉATION DE VOTRE COMPTE<br>Dernière étape : création de votre compte |

• Vos coordonnées seront vérifiées par l'envoi d'un mail et d'un SMS :

• Le mot de passe doit impérativement être composé de 8 caractères minimum (Majuscule, minuscule et caractère spécial)

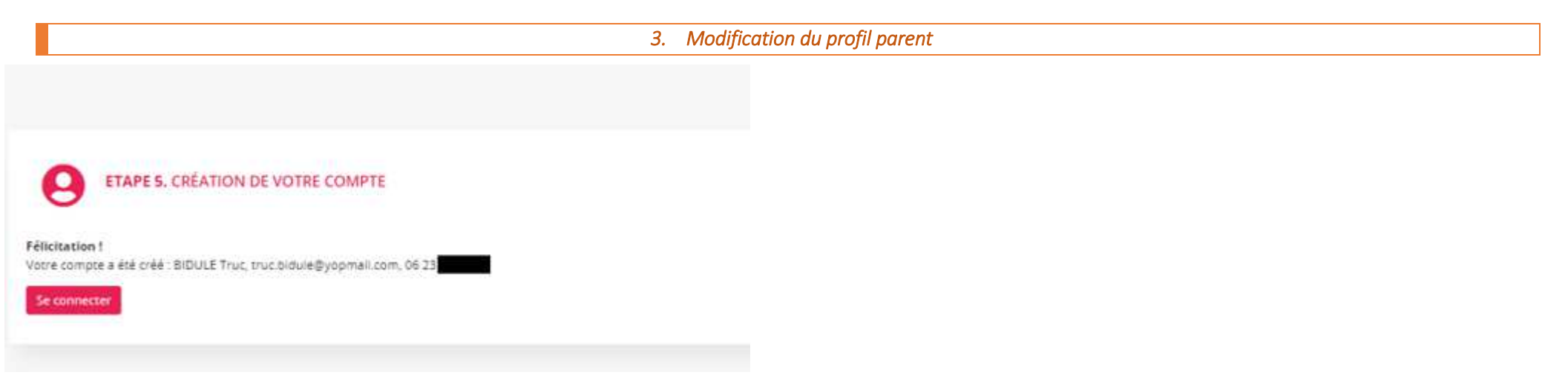

Votre compte est créé. Vous pouvez compléter votre profil et ajouter les enfants âgés de 4 à 17 ans inclus.

ATTENTION : les nom, prénom et date de naissance des enfants doivent être exactement identiques à ceux indiqués sur la pièce d'identité.

#### MODIFICATION DU PROFIL

| Nom *                               |        | Prénom | *                                  |        |
|-------------------------------------|--------|--------|------------------------------------|--------|
| Email *                             |        |        |                                    |        |
| Privilégier une adresse personnelle |        |        | ·                                  |        |
| Féléphone mobile *                  | France |        | Privilégier un téléphone personnel |        |
| Féléphone domicile                  | France | ~      | 0                                  |        |
| Féléphone travail                   | France | ~      | 0                                  |        |
| CSE DE RATTACHEMENT                 |        |        |                                    |        |
| CSE                                 |        |        |                                    |        |
| Aucun                               |        |        |                                    | $\sim$ |

| DRESSE DU RESPONSABLE LÉGAL |        |
|-----------------------------|--------|
| dresse postale ligne 1 *    |        |
|                             |        |
| dresse postale ligne 2      |        |
|                             |        |
| ode postal *                |        |
|                             |        |
| ille *                      |        |
|                             |        |
| ays *                       |        |
| France                      | $\sim$ |

#### NUMÉROS D'URGENCE 1 (OBLIGATOIRE)

Vous serez dans tous les cas prévenu en priorité. Indiquez nous les coordonnées de deux personnes de confiance que l'on × pourra joindre en cas d'urgence, si vous n'êtes pas joignable.

| Lien avec l'enfant *         | Nom *  | Prénom * |   | Email |  |
|------------------------------|--------|----------|---|-------|--|
| père ? mère ? grand-parent ? |        |          |   |       |  |
| Téléphone mobile *           | France | $\sim$   | 0 |       |  |
| Téléphone domicile           | France | $\sim$   | 0 |       |  |
| Téléphone travail            | France | $\sim$   | 0 |       |  |

#### NUMÉROS D'URGENCE 2 (FACULTATIF)

Enregistrer

Soit le second contact urgence est complètement vide, soit les lien, nom, prénom, téléphone mobile sont obligatoires. × Lien avec l'enfant Prénom Nom Email père ? mère ? grand-parent ? ... Téléphone mobile 0\_ \_\_ \_\_ \_\_ France Téléphone domicile 0\_\_\_\_ France Téléphone travail 0\_\_\_\_ France

| BIDULE Truc                                   | PROFIL                                                                                                    |
|-----------------------------------------------|----------------------------------------------------------------------------------------------------|
| DCS - THALES SIX GTS France SAS GENNEVILLIERS | Votre profil a été complété. La demande de rattachement à votre CSE n'est pas encore validée par votre CSE. |
|                                               | BIDULE Truc - truc.bidule@yopmail.com<br>Mobile : FR 06 23 54 68 01                                         |
| Accen                                         | CSE DE RATTACHEMENT                                                                                         |
| Mon profil                                    | DCS THALES SIX GTS France SAS GENNEVILLIERS ADRESSE DU RESPONSABLE LÉGAL                                    |
| Modifier mon email                            | vice des colonies de vacances<br>62550 GARDINCOUR                                                           |
| J Modifier mon téléphone                      | France                                                                                                    |
|                                               | URGENCE 1 : MÈRE                                                                                            |
|                                               | BIDULE Machine - truc.bidule@yopmail.com                                                                    |

Mobile : FR 06 23 00 00 01

Même si votre rattachement au CSE n'est pas encore validé, vous pouvez ajouter les enfants :

| PARENT                           |                                                                                                    |                                                       |               |        |  |  |
|----------------------------------|----------------------------------------------------------------------------------------------------|-------------------------------------------------------|---------------|--------|--|--|
| TII - CIE THALES TRIXELL MOIRANS | Les nom, prénom et date de naissance doivent être exactement ceux indiqués sur la carte d'identité. |                                                       |               |        |  |  |
| ₩ truc.bidule@yopmail.com        | Les nom, prénom et da                                                                               | te de naissance ne sont pas modifiables après le prem | iier souhait. | ×      |  |  |
| Accueil                          |                                                                                                    | Nom *                                                 | Prénom *      | Sexe * |  |  |
| Mon profil                       | Enrant                                                                                              |                                                       |               | · · ·  |  |  |
| BIDULE Chose                     | Date de naissance *                                                                                 | Choisir une Date                                      |               |        |  |  |
| BIDULE Truc Jr                   | Zone académique *                                                                                   | Choisir une zone 🗸 🗸                                  |               |        |  |  |
| BIDULE Relou                     | Enregistrer                                                                                         |                                                       |               |        |  |  |

## Le calendrier de la procédure d'inscription sera disponible sur la page d'accueil. => à confirmer

Avant la période de souhaits, le CIE publie la liste des séjours ouverts sur la saison. Vous pouvez la consulter en cliquant sur 🧑

Votre rattachement au CSE devra être validé pour accéder à la phase de souhait.

| BIDULE Truc                      | ACCUEIL            |                        |                                                                            |             | Ajouter un enfa |
|----------------------------------|--------------------|------------------------|----------------------------------------------------------------------------|-------------|-----------------|
| TII - CIE THALES TRIXELL MOIRANS | A Pour être sûn    | (e) de recevoir tous n | os emails, ajoutez <b>sejour@cie-thales.net</b> à votre carnet d'adresses. |             |                 |
|                                  | Votre profil est o | omplet. Vous pouvez    | faire des souhaits pour vos enfants sur les périodes en cours.             |             |                 |
| Accueil                          | PERIODE            | BROCHURE               | ETAT                                                                       | INFORMATION | ACTION          |
| 🔏 Mon profil                     | Août 2021          | 0                      | Les inscriptions sont terminées.                                           |             |                 |
| BIDULE Chose                     | Octobre 2021       | 0                      | Les séjours ne sont pas encore ouvert aux souhaits.                        |             |                 |
|                                  |                    | 1                      |                                                                            |             |                 |

| Choix | Séjour            | Activité                         | Age[1]  | Dates sur place    | Jours | Capacité | Départ - Retour    | transport<br>aller | transport<br>retour |
|-------|-------------------|----------------------------------|---------|--------------------|-------|----------|--------------------|--------------------|---------------------|
| 100   | LES GRANDS SABLES | MILIEU MARIN ET ART<br>PLASTIQUE | 4 - 8   | 24/10 - 30/10/2021 | 7     | 30       | 23/10 - 31/10/2021 | R nuit             | Rout                |
| 101   | LA GUINALIERE     | CHAR & VOILE ET TIR & L'ARC      | 8 - 12  | 24/10 - 30/10/2021 | 7     | 40       | 23/10 - 31/10/2021 | 💭 nuit             | 📿 nuit              |
| 102   | LES COLOMBES      | KAYAK ET ESCALADE                | 12 - 15 | 24/10 - 30/10/2021 | 7     | 40       | 23/10 - 31/10/2021 | 😡 nuit             | 😡 nuit              |
| 103   | LES 2 ALPES       | SKI ALPIN ET RANDONNEES          | 15 - 18 | 24/10 - 30/10/2021 | 7     | 20       | 24/10 - 30/10/2021 | 9                  | 0                   |
| 104   | CORSE             | VOILE ET CANYON                  | 15 - 18 | 24/10 + 03/11/2021 | 11    | 23       | 24/10 - 03/11/2021 | *                  | +                   |
| 105   | BAFA              | FORMATION THEORIQUE              | 17 - 25 | 30/10 + 06/11/2021 | 8     | 30       | 30/10 - 06/11/2021 |                    |                     |

[1] Pour chaque tranche d'âge, le premier chiffre indique l'âge qu'il faut avoir au début du séjour et le second l'âge qu'il ne faut pas encore avoir au premier jour du séjour.

La phase de création des souhaits des séjours est ouverte : vous pouvez faire un souhait pour chacun de vos enfants.

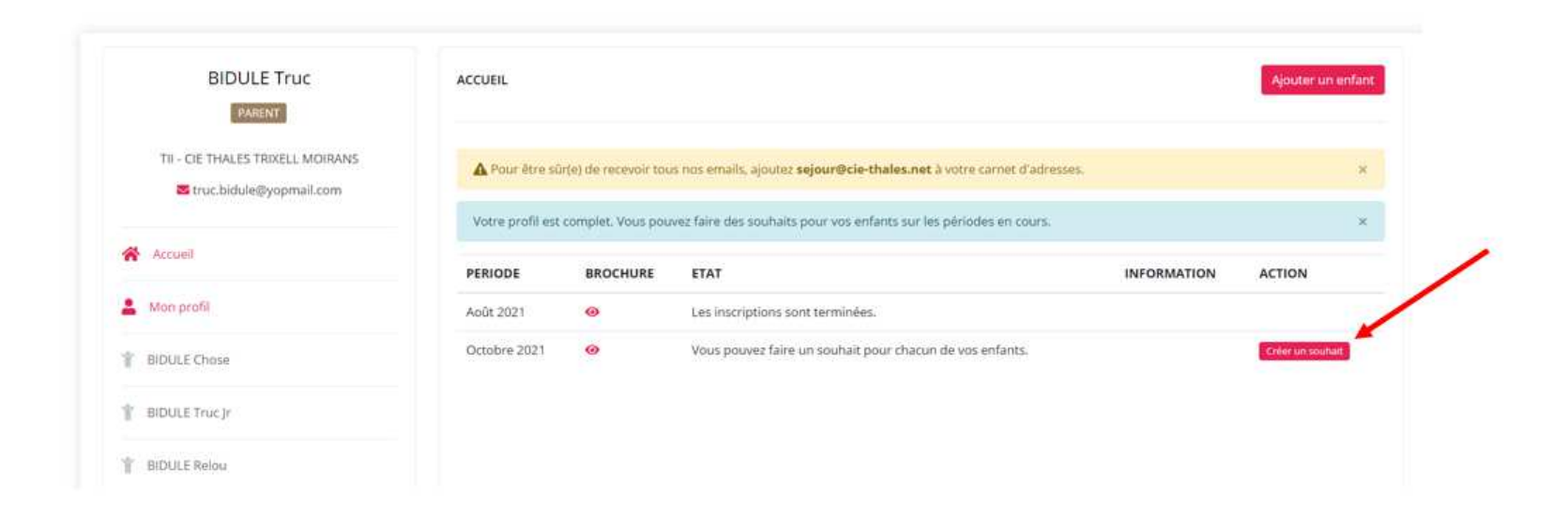

Un souhait peut se découper en 3 choix maximum. Vous ne pouvez faire qu'un seul souhait par session.

| COMIT INTO ENTREPOILS<br>TRALIS & ADMÉRINIS |                              | MON COMPTE MES SÉJOURS MES CONVOCATIONS                           | MES BLOGS |                                        |
|---------------------------------------------|------------------------------|-------------------------------------------------------------------|-----------|----------------------------------------|
| BIDULE Truc                                 | CRÉATION D'UN SOUHA          | aT (1/2)                                                          |           |                                        |
| TII - CIE THALES TRIXELL MOIRANS            | Période<br>Enfant            | 2021-10<br>BIDULE Chose - 25/12/2006 - 14 ans                     |           |                                        |
| Accueil                                     | Zone<br>Vous pouvez réaliser | A .<br>usqu'à 3 souhaits dans l'ordre de priorité.                | *         | Seuls les choix<br>disponibles pour la |
| 🚆 Mon profil                                | Choix 1 *                    | 2021 - 102 - LES COLOMBES - 12/15 - 24/10 au 30/10/2021 zone ABC: | ~ /       | s'affichent                            |
| Y BIDULE Chose                              | Choix 2                      |                                                                   |           |                                        |
| BIDULE Truc Jr                              | Chaix 3                      | 2021 - 102 - LES COLOMBES - 12/15 - 24/10 au 30/10/2021 zone ABC  |           |                                        |
| T BIDULE Relou                              | Suivant                      |                                                                   |           |                                        |

Le souhait ne sera créé que lorsque l'intégralité de la fiche de « renseignements » sera remplie :

|                          | 2021 - 103 - LES 2 ALPES - 15/18 - 24/10 au 30/10/2021<br>2021 - 104 - CORSE - 15/18 - 24/10 au 30/11/2021                                                                                                    |
|--------------------------|----------------------------------------------------------------------------------------------------|
| Accueil                  |                                                                                                    |
| 🚨 Mon profil             | RESPONSABLE LÉGAL<br>BIOULE Truc - truc.bidule@yapmall.com<br>Mobie: FTR 6 23 54 68 01                                                                                                    |
| T BIDULE Chose           | CSE DE RATTACHEMENT                                                                                                    |
| BIDULE Truc Jr           | TII CIE THALES TRIXELL MOIRANS<br>ADRESSE DU RESPONSABLE LÊGAL                                                                                                    |
| BIDULE Relou             | rue des colonies de vacances     62550 GARDINCOUR                                                                                                    |
| Y BIDULE Läfille         | naixe.                                                                                                    |
| Modifier mon email       |                                                                                                    |
| 🤳 Modifier mon téléphone | A peur de se baigner                                                                                                    |
|                          | Est à l'aise dans l'eau                                                                                                    |
|                          | Aucun 🗸                                                                                                    |
|                          | Attention : Pour la pratique de certaines activités aquatiques (canoë-kayak, la descente de canyon , voile), chaque participant doit être titulaire d'une attestation au test<br>d'aisance aquatique en ACM. Le CIE précise systématiquement, dans la brochure, si ces activités sont prévues sur le séjour de vorre enfant.<br>L'attestation au test d'alsance aquatique en ACM sera accessible et téléchargeable sur votre espace personnel en cas de nécessité pour la pratique des activités prévues lors<br>du futur séjour de votre enfant. |

| PARTIR AVEC UN COPAIN<br>Dans le cas où le CIE organise plusieurs groupes pour une même destination (eu: séjours USA), la création des groupes tiendra compte dans la mesure du possibile des demandes des jeunes à partir avec leurs "copains".<br>Attention : Les demandes de départ avec un(e) copain(e) doivent être formulées <b>avant la clôture des inscriptions</b> et elles ne pourront être prises en compte que si li y a <b>réciproctié</b> dans les demandes.<br>Nos les demandes de départ avec un(e) copain(e) doivent être formulées <b>avant la clôture des inscriptions</b> et elles ne pourront être prises en compte que si li y a <b>réciproctié</b> dans les demandes.<br>Nos les demandes de départ avec un(e) copain(e) non aucune influence sur l'affectation des enfants sur une destination. Elles ne seront traitées que lors de la création des groupes.<br>Nom du copain |       |
|----------------------------------------------------------------------------------------------------|-------|
|                                                                                                    |       |
| Atsention - l'orthographe doit èire exacte pour que l'enfant soit reconnu.                                                                                                    |       |
| Prénom du copain                                                                                                    |       |
|                                                                                                    |       |
| Attention: Torthographe doit êrre exacte pour que l'enfant soit reconnu.                                                                                                    |       |
|                                                                                                    |       |
| INFORMATIONS COMPLEMENTAIRES<br>Inscrives cideossous les éléments dont vous pensez devoir informer le directeur sur des points concernant votre enfant (caractère, soins spécifiques, incontinence urinaire, etc)                                                                                                    |       |
|                                                                                                    |       |
| Ces informations senont visibles par le CIE, le CIE et la directeur du séjour.                                                                                                    |       |
| INFORMATIONS ACTIVITÉS                                                                                                    |       |
| CONFIRMATIONS<br>le déclare exact les informations ci-dessus.<br>Configue à régier les frais du séjour auprès de mon CSE, y compris en cas de désistement pour une cause non prévue dans le contrat d'assurance annulation (inclus dans le prix du séjour). La date prise en compte pour le calcul des<br>d'annulation est le date d'annulation dans le compte parent.                                                                                                    | frais |
|                                                                                                    |       |
| letour Enregistrer                                                                                                    |       |

Vous ne pourrez pas enregistrer la fiche si vous n'avez pas répondu à toutes les questions :

| n enfant a une allergie alimentaire, médicar | menteuse ou les deux ? |  |  |
|----------------------------------------------|------------------------|--|--|
| EUR Vous devez répondre à cette question.    | menteuse ou les acax.  |  |  |
|                                              |                        |  |  |
| -                                            |                        |  |  |

Un récapitulatif par enfant apparait sur votre page d'accueil :

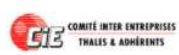

MON COMPTE MES SÉJOURS MES CONVOCATIONS MES BLOGS LTRUC V

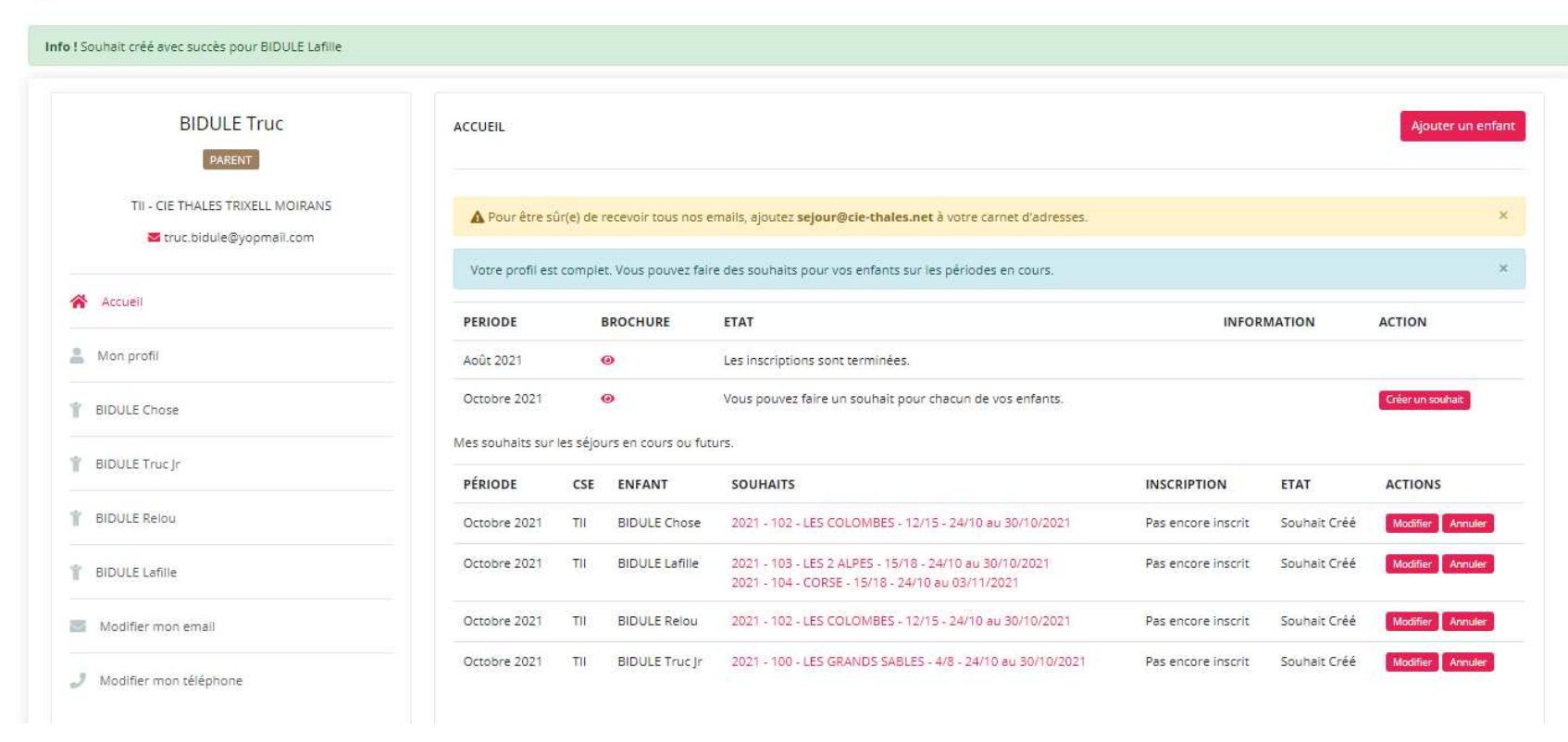

Les souhaits sont soumis à validation du CSE.

Vous pouvez modifier ou annuler le souhait de votre enfant jusqu'à sa validation par votre CSE.

Si vous modifiez le souhait de votre enfant, il vous faudra remplir à nouveau la fiche de renseignements.

Si vous annulez un souhait pas encore validé par le CSE, aucun justificatif ne sera demandé :

| B count and conserved as the count of the count of the co |                     | Annuler                    | × MON C                                                                                                    | OMPTE MES SÉJOURS  | MES CONVOCATIO | NS MESBLOGS ATRUC |
|----------------------------------------------------------------------------------------------------|---------------------|----------------------------|----------------------------------------------------------------------------------------------------|--------------------|----------------|-------------------|
| BIDULE Truc                                                                                                    | ACCUEIL             | Confirmez-vous cette       | e action ?                                                                                                 |                    |                | Ajouter un enfant |
| TII - CIE THALES TRIXELL MOIRANS                                                                                                    | A Pour être sûn     | (e) de necevoir tous nos e | emails, ajoutez <b>sejour@cle-thales.net</b> à votre carnet d'adresses.                                    |                    |                | *                 |
| Accuel                                                                                                    | PERIODE             | BROCHURE                   | e des sounaits pour vos entants sur les periodes en cours.                                                 | INFOR              | MATION         | ACTION            |
| 🚊 Man profil                                                                                                    | Ap0: 2021           | 0                          | Les inscriptions sont terminées.                                                                           |                    |                |                   |
| * BIDULE Chose                                                                                                    | Octobre 2021        | Θ                          | Vous pouvez faire un souhait pour chacun de vos enfants.                                                   |                    |                | Grierun souhus    |
| T BIDULE Truc )r                                                                                                    | Mes souhaits sur le | s séjours en cours ou fut  | SOUHAITS                                                                                                   | INCORTION          | FTAT           | ACTIONS           |
| Y BIDULE Relou                                                                                                    | Octobre 2021        | TIL BIDULE Chose           | 2021 - 102 - LES COLOMBES - 12/15 - 24/10 au 30/10/2021                                                    | Pas encore inscrit | Souhait Créé   | Master Arester    |
| T BIDULE Lafile                                                                                                    | Octobre 2021        | TII BIDULE Lefille         | 2021 - 103 - LES 2 ALPES - 15/18 - 24/10 au 30/10/2021<br>2021 - 104 - CORSE - 15/18 - 24/10 au 03/11/2021 | Pas encore inscrit | Souhait Créé   | Massier Arrades   |

Le CSE peut refuser la validation du souhait de votre enfant (le salarié n'est pas à jour dans ses paiements, problème d'ouverture de droits au CSE, etc.). Il vous contactera pour expliquer sa décision.

**ATTENTION :** la décision d'invalider un souhait relève du CSE. Le CIE ne peut pas intervenir.

| COMITE INTRE ENTREPRISES<br>THALES & ADMÉRENTS |                         |          |                     | M                                                                                                    | ON COMPTE | MES SÉJOURS    | MES CONVOCATION | IS MES BLOGS        | 1     |
|------------------------------------------------|-------------------------|----------|---------------------|----------------------------------------------------------------------------------------------------|-----------|----------------|-----------------|---------------------|-------|
| BIDULE Truc<br>Parent                          | ACCUEIL                 |          |                     |                                                                                                    |           |                |                 | Ajouter un          | enfar |
| TII - CIE THALES TRIXELL MOIRANS               | A Pour être si          | ûr(e) de | recevoir tous nos e | emails, ajoutez <b>sejour@cie-thales.net</b> à votre carnet d'adresse                                      | 5         |                |                 |                     | 2     |
| Accueil                                        | Votre profil es         | t comple | et. Vous pouvez fai | re des souhaits pour vos enfants sur les périodes en cours.                                                |           |                |                 |                     |       |
|                                                | PERIODE                 |          | BROCHURE            | ETAT                                                                                                    |           | INFO           | DRMATION        | ACTION              |       |
| Mon profil                                     | Août 202 <mark>1</mark> |          | 0                   | Les inscriptions sont terminées.                                                                           |           |                |                 |                     |       |
| BIDULE Chose                                   | Octobre 2021            |          | 0                   | Vous pouvez faire un souhait pour chacun de vos enfants.                                                   |           |                |                 | Créer un souhait    |       |
| BIDULE Truc Jr                                 | Mes souhaits sur        | les séjo | urs en cours ou fut | turs.                                                                                                    |           |                |                 |                     |       |
|                                                | PÉRIODE                 | CSE      | ENFANT              | SOUHAITS                                                                                                   | INSC      | RIPTION        | ETAT            | ACTIONS             |       |
| BIDULE Relou                                   | Octobre 2021            | ті       | BIDULE Chose        | 2021 - 102 - LES COLOMBES - 12/15 - 24/10 au 30/10/2021                                                    | Pas       | encore inscrit | Souhait Créé    | Modifier Annuler    |       |
| BIDULE Lafille                                 | Octobre 2021            | TII      | BIDULE Lafille      | 2021 - 103 - LES 2 ALPES - 15/18 - 24/10 au 30/10/2021<br>2021 - 104 - CORSE - 15/18 - 24/10 au 03/11/2021 | Pas       | encore inscrit | Souhait Créé    | Modifier Annuler    |       |
| Modifier mon email                             | Octobre 2021            | TII      | BIDULE Relou        | 2021 - 102 - LES COLOMBES - 12/15 - 24/10 au 30/10/2021                                                    | Pasi      | encore inscrit | Souhait Validé  | Demande d'annulatio | on    |
| Modifier mon téléphone                         | Octobre 2021            | TII      | BIDULE Truc Jr      | 2021 - 100 - LES GRANDS SABLES - 4/8 - 24/10 au 30/10/202                                                  | 1 Pasi    | encore inscrit | Souhait Validé  | Demande d'annulatio | an    |

Une fois le souhait validé par le CSE, il n'est plus modifiable. Seule la demande d'annulation est possible et une raison sera demandée :

| COMPTE INTER ENTERPRISES<br>TRACES & ADMEENITS                                                                                                    |                      | Annuler                  | ×                                                                                                    | ION COMPTE MES SÉJO | URS MES CONVOCATIO | NS MESBLOGS LTRUC |
|----------------------------------------------------------------------------------------------------|----------------------|--------------------------|----------------------------------------------------------------------------------------------------|---------------------|--------------------|-------------------|
|                                                                                                    |                      | Commentaire              |                                                                                                    |                     |                    |                   |
| BIDULE Truc                                                                                                    | ACCUEIL              | Commentaire              |                                                                                                    |                     |                    | Ajouter un enfant |
| Tii - CIE THALES TRIXELL MOIRANS                                                                                                    | A Pour être sûr(     | e                        | fadress                                                                                                    | ies.                |                    | ×                 |
|                                                                                                    | Votre profil est co  |                          | Confirmer Fermer ours.                                                                                     |                     |                    | ×                 |
| Accueil                                                                                                    | PERIODE              | BROCHURE                 | ETAT                                                                                                    |                     | INFORMATION        | ACTION            |
| 🚢 Mon profil                                                                                                    | Août 2021            | ٥                        | Les inscriptions sont terminées.                                                                           |                     |                    |                   |
| T BIDULE Chose                                                                                                    | Octobre 2021         | 0                        | Vous pouvez faire un souhait pour chacun de vos enfants.                                                   |                     |                    | Créer un souhait  |
| The second second secon | Mes souhaits sur les | s séjours en cours ou fi | iturs.                                                                                                    |                     |                    |                   |
|                                                                                                    | PÉRIODE              | CSE ENFANT               | SOUHAITS                                                                                                   | INSCRIPTION         | ETAT               | ACTIONS           |
| 1 BIDULE Relou                                                                                                    | Octobre 2021         | TI BIDULE Chose          | 2021 - 102 - LES COLOMBES - 12/15 - 24/10 au 30/10/2021                                                    | Pas encore inscrit  | Souhait Créé       | Modifier Annuler  |
| BIDULE Lafille                                                                                                    | Octobre 2021 1       | TII BIDULE Lafille       | 2021 - 103 - LES 2 ALPES - 15/18 - 24/10 au 30/10/2021<br>2021 - 104 - CORSE - 15/18 - 24/10 au 03/11/2021 | Pas encore inscrit  | Souhait Non Validé | Annuter           |

### 5. Phases d'attente d'affectation

Selon le calendrier affiché, la phase de souhaits se termine pour laisser place aux simulations. Pendant cette période d'attente, aucune action n'est possible sur les souhaits

| TII - CIE THALES TRIXELL MOIRANS | A Pour être                | sûr(e) c         | le recevoir tou | s nos emails, ajoutez <b>sejour@cie-thales.net</b> à votre carnet<br>vez faire des souhaits pour vos enfants sur les périodes en c | d'adresses.        |                                      | ×       |
|----------------------------------|----------------------------|------------------|-----------------|----------------------------------------------------------------------------------------------------|--------------------|--------------------------------------|---------|
| Accueil                          | PERIODE                    | BRC              | CHURE ET        | AT                                                                                                    |                    | INFORMATION                          | ACTION  |
| Mon profil                       | Août 2021                  | 0                | Les             | inscriptions sont terminées.                                                                                                    |                    |                                      |         |
| BIDULE Chose                     | Octobre 2021               | 0                | Les             | souhaits pour pré-inscription sont terminées. Les inscriptio                                                                       | ons ne sont pas en | core ouvertes.                       |         |
| BIDULE Truc Jr                   | Mes souhaits so<br>PÉRIODE | ır les sé<br>CSE | jours en cours  | ou futurs. SOUHAITS                                                                                                    | INSCRIPTION        | ETAT                                 | ACTIONS |
| BIDULE Relou                     | Octobre<br>2021            | тн               | BIDULE<br>Chose | 2021 - 102 - LES COLOMBES - 12/15 - 24/10 au<br>30/10/2021                                                                         |                    | Simulation en cours de<br>traitement |         |
| BIDULE Lafille                   | Octobre<br>2021            | TII              | BIDULE          | 2021 - 103 - LES 2 ALPES - 15/18 - 24/10 au 30/10/2021<br>2021 - 104 - CORSE - 15/18 - 24/10 au 03/11/2021                         |                    | Simulation en cours de<br>traitement |         |
| Modifier mon email               | Octobre<br>2021            | ти               | BIDULE          | 2021 - 102 - LES COLOMBES - 12/15 - 24/10 au                                                                                       |                    | Simulation en cours de               |         |
| Modifier mon téléphone           | Octobre<br>2021            | τII              | BIDULE Truc     | 2021 - 100 - LES GRANDS SABLES - 4/8 - 24/10 au<br>30/10/2021                                                                      |                    | Simulation en cours de traitement    |         |

6. Affectations et liste d'attente

Mes souhaits sur les séjours en cours ou futurs.

| ODE        | CSE                                                                                            | ENFANT                                                                                                    | SOUHAITS                                                                                                    |                                                                                                    | INSCRIPTION                                                                                                    | ETAT                                                                                                    | ACTIONS                                                                                                    |
|------------|------------------------------------------------------------------------------------------------|----------------------------------------------------------------------------------------------------|----------------------------------------------------------------------------------------------------|----------------------------------------------------------------------------------------------------|----------------------------------------------------------------------------------------------------|----------------------------------------------------------------------------------------------------|----------------------------------------------------------------------------------------------------|
| bre 2021   | DCS                                                                                            | NUMERO Cinq                                                                                                    | 2021 - 104 -                                                                                                    | CORSE - 15/18 - 24/10 au 03/11/2021                                                                                                    | Pas encore inscrit                                                                                                    | Souhait Attente                                                                                                    | Nouveau souhait Annuler                                                                                                    |
| bre 2021   | DCS                                                                                            | NUMERO Deux                                                                                                    | 2021 - 104 -<br>2021 - 103 -                                                                                                    | CORSE - 15/18 - 24/10 au 03/11/2021<br>LES 2 ALPES - 15/18 - 24/10 au 30/10/2021                                                                                                    | 2021 - 103 - LES 2 ALPES - 15/18 - 24/10 au 30/10/2021                                                                                                    | Inscription Créée                                                                                                    |                                                                                                    |
|            |                                                                                                |                                                                                                    |                                                                                                    |                                                                                                    |                                                                                                    |                                                                                                    |                                                                                                    |
| Période    |                                                                                                |                                                                                                    |                                                                                                    | 2021-10                                                                                                    |                                                                                                    |                                                                                                    |                                                                                                    |
| Enfant     |                                                                                                |                                                                                                    |                                                                                                    | NUMERO Cinq - 06/06/2006 - 15 ans                                                                                                    |                                                                                                    |                                                                                                    |                                                                                                    |
| Zone       |                                                                                                |                                                                                                    |                                                                                                    | c                                                                                                    |                                                                                                    |                                                                                                    |                                                                                                    |
| Votre enfa | nt est en a                                                                                    | attente sur le séjour 2021 -                                                                                                    | 104 - CORSE - 1                                                                                                    | 15/18 - 24/10 au 03/11/2021 zone ABC. Sélectionnez ci-dessou                                                                                                    | us un séjour sur lequel il reste de la place.                                                                                                    |                                                                                                    |                                                                                                    |
| Chaint     |                                                                                                |                                                                                                    |                                                                                                    |                                                                                                    |                                                                                                    |                                                                                                    |                                                                                                    |
| Choix *    |                                                                                                |                                                                                                    |                                                                                                    | 2021 - 103 - LES 2 ALPES - 15/18 - 24/10 au 30/10/2021 zon                                                                                                    | ne ABC                                                                                                    |                                                                                                    | ~                                                                                                    |
| Suivant    |                                                                                                |                                                                                                    |                                                                                                    |                                                                                                    |                                                                                                    |                                                                                                    |                                                                                                    |
|            |                                                                                                |                                                                                                    |                                                                                                    |                                                                                                    |                                                                                                    |                                                                                                    |                                                                                                    |
|            |                                                                                                |                                                                                                    |                                                                                                    |                                                                                                    |                                                                                                    |                                                                                                    |                                                                                                    |
|            |                                                                                                |                                                                                                    |                                                                                                    |                                                                                                    |                                                                                                    |                                                                                                    |                                                                                                    |
|            | DDE<br>Dbre 2021<br>Dbre 2021<br>Période<br>Enfant<br>Zone<br>Votre enfa<br>Choix *<br>Suivant | KODE     CSE       abbre 2021     DCS       abbre 2021     DCS       période     Enfant       Zone     Votre enfant est en a       Choix *     Suivant | KODE     CSE     ENFANT       NDR 2021     DCS     NUMERO Cinq       NDR 2021     DCS     NUMERO Deux       Période     NUMERO Deux     NUMERO Deux       Votre enfant     Votre enfant est en attente sur le séjour 2021 - Choix *       Suivant | NODE     CSE     ENFANT     SOUHAITS       Nbre 2021     DCS     NUMERO Cinq     2021 - 104 - 2021 - 104 - 2021 - 104 - 2021 - 104 - 2021 - 103 - 2021 - 103 - 2021 - 2021 - 103 - 2021 - 2021 - 103 - 2021 - 2021 | NODE         CSE         ENFANT         SOUHAITS           Nobre 2021         DCS         NUMERO Cinq         2021 - 104 - CORSE - 15/18 - 24/10 au 03/11/2021           Nobre 2021         DCS         NUMERO Deux         2021 - 104 - CORSE - 15/18 - 24/10 au 03/11/2021           Période         2021 - 103 - LES 2 ALPES - 15/18 - 24/10 au 30/10/2021         2021           Période         2021 - 103 - LES 2 ALPES - 15/18 - 24/10 au 30/10/2021         2021           Zone         C         Votre enfant est en attente sur le séjour 2021 - 104 - CORSE - 15/18 - 24/10 au 03/11/2021 zone ABC. Sélectionnez ci-dessor           Choix *         2021 - 103 - LES 2 ALPES - 15/18 - 24/10 au 03/10/2021 zone           Suivant         2021 - 103 - LES 2 ALPES - 15/18 - 24/10 au 30/10/2021 zone | NDE         CSE         FNFANT         SOUHAITS         INSCRIPTION           bdr 2021         DCS         NUMERO Cinq         2021 - 104 - CORSE - 15/18 - 24/10 au 03/11/2021         Pas encore inscrit           bdr 2021         DCS         NUMERO Deux         2021 - 104 - CORSE - 15/18 - 24/10 au 03/11/2021         2021 - 103 - LES 2 ALPES - 15/18 - 24/10 au 03/11/2021           période         V         V         VAURERO Cinq - 06/06/2006 - 15 ans         V           zone         C         NUMERO Cinq - 06/06/2006 - 15 ans         C           Votre enfant est en attente sur les égiour 2021 - 104 - CORSE - 15/18 - 24/10 au 03/11/2021 zone ABC. Sélectionnez ci-dessous un séjour sur lequel il reste de la place.           Choix *         2021 - 103 - LES 2 ALPES - 15/18 - 24/10 au 30/10/2021 zone ABC. Sélectionnez ci-dessous un séjour sur lequel il reste de la place.           Suivent         2021 - 103 - LES 2 ALPES - 15/18 - 24/10 au 30/10/2021 zone ABC. Sélectionnez ci-dessous un séjour sur lequel il reste de la place. | ND F         KP FN T         SUMAITS         INSCRIPTION         FAT           hbr 2021         DCS         NUMERO Cliq         2021-104-CORSE-15/18-24/10 au 03/11/2021         Periode         2021-103-LES 2 ALPES-15/18-24/10 au 03/11/2021         DCS         Discription Créée           période |

Le parent renseigne la fiche, s'il y a de nouvelles informations (par exemple : taille – poids – pointure) qui n'étaient pas demandées sur le premier souhait.

| NUMERO Cinq | VITRY Katya | DCS | С | 2021 - 103 - LES 2 ALPES - 15/18 - 24/10 au 30/10/2021 | Demande de nouveau souhait <b>?</b> |                                                  | Inscrire |
|-------------|-------------|-----|---|--------------------------------------------------------|-------------------------------------|--------------------------------------------------|----------|
| NUMERO Six  | VITRY Katya | DCS | С | 2021 - 104 - CORSE - 15/18 - 24/10 au 03/11/2021       | Souhait Attente <b>?</b>            | 2021 - 104 - CORSE - 15/18 - 24/10 au 03/11/2021 |          |

Le CSE doit alors valider la demande de nouveau souhait du jeune qui était en attente. Il sera alors inscrit sur ce nouveau choix.

Work in progress ...

7. Convocations et blogs

Work in progress ...